## Accounts Payable and Procurement Work Flows-Purchasing Items

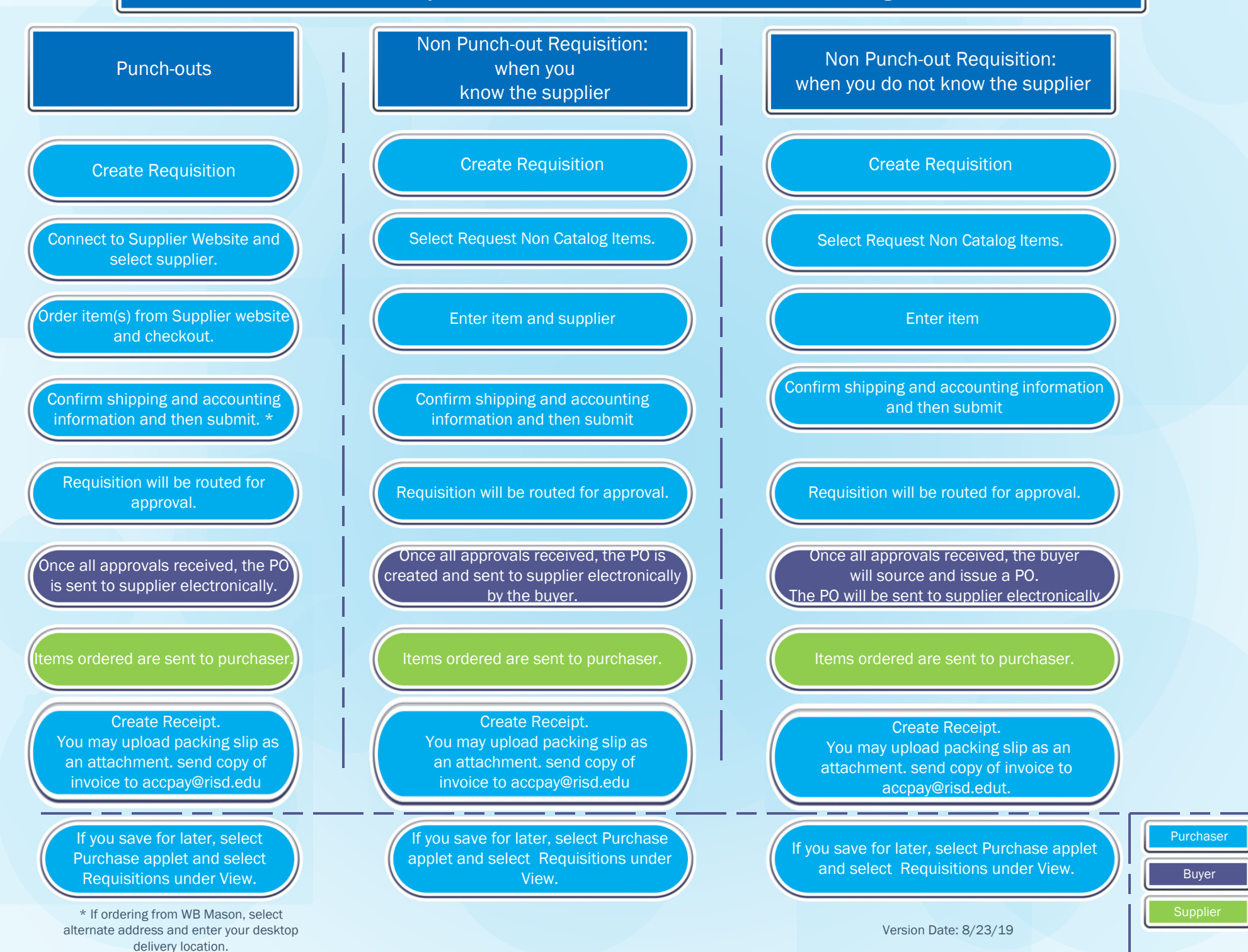